Esta tela permite que você informe os parâmetros para filtrar os imóveis que deseja alterar, excluir ou emitir um relatório.

|                          | Gsan -> Micromedicao -> Medicao | ndividualizada -> Manter Vinculos de Imoveis para Rateio de Consum | 0 |
|--------------------------|---------------------------------|--------------------------------------------------------------------|---|
| Filtrar Imóvel           |                                 |                                                                    | ) |
| Para filtrar o(s) imóvel | (is), informe os dados abaixo:  | Z Atualizar Ajuda                                                  |   |
| Matrícula:               |                                 |                                                                    |   |
| Localidade:              | R                               | Ø                                                                  |   |
| Setor Comercial:         | R                               | Ø                                                                  |   |
| Quadra:                  |                                 |                                                                    |   |
| Lote:                    |                                 |                                                                    |   |
| Sublote:                 |                                 |                                                                    |   |
| Cliente:                 | R                               | Ø                                                                  |   |
| Município:               | R                               | Ø                                                                  |   |
| Bairro:                  | R                               | Ø                                                                  |   |
| Logradouro:              | R                               | Ø                                                                  |   |
| Número do<br>Imóvel:     | a                               |                                                                    |   |
| Сер:                     | R                               | Ø                                                                  |   |
| Limpar                   |                                 | Filtrar                                                            |   |
|                          |                                 |                                                                    |   |
|                          |                                 |                                                                    |   |

Preenchimento dos campos

Você deve utilizar o campo Atualizar para decidir se deseja que a tela "Manter Imóvel" seja apresentada, ou não, quando o resultado do filtro retornar apenas um registro do banco de dados.

Normalmente, ele deve ficar marcado quando se desejar efetuar uma alteração; e desmarcado quando se desejar efetuar uma exclusão, ou emissão de um relatório com o resultado do filtro.

Para efetuar o filtro informe, pelo menos, um dos campos relacionados abaixo.

| Campo     | Orientações para Preenchimento            |  |
|-----------|-------------------------------------------|--|
| Matrícula | Informe a matrícula que deseja pesquisar. |  |

| Campo               | Orientações para Preenchimento                                                                                                    |  |  |  |
|---------------------|----------------------------------------------------------------------------------------------------|--|--|--|
| Localidade          | Informe o código de uma localidade existente e tecle "Enter", ou clique no botão<br>"Pesquisar"pesquisa.gif, que fica ao lado do campo. Neste caso será apresentada<br>uma tela de "popup", onde será possível efetuar a pesquisa de localidades no<br>cadastro. Após a informação do código de uma localidade existente, ou da seleção de<br>uma localidade na tela de pesquisa, o sistema apresentará o nome da localidade no<br>campo correspondente. Para limpar o campo, clique no botão limparcampo.gif. Neste<br>caso, o sistema, além de limpar o campo da "Localidade", irá limpar os campos<br>"Setor Comercial" e "Quadra".                                                                                                    |  |  |  |
| Setor<br>Comercial  | Informe o código de um setor comercial informada e tecle "Enter", ou clique no botão<br>"Pesquisar"pesquisa.gif, que fica ao lado do campo. Neste caso será apresentada<br>uma tela de "popup", onde será possível efetuar a pesquisa de setores comerciais no<br>cadastro. Após a informação do código de um setor comercial existente, ou da<br>seleção de um setor comercial na tela de pesquisa, o sistema apresentará o nome do<br>setor comercial no campo correspondente. Para limpar o campo, clique no botão<br>"Apagar"Limpar Campo. Neste caso, o sistema, além de limpar o campo "Setor<br>Comercial", limpará, também, a "Quadra".Para o preenchimento deste campo é<br>obrigatório que a o campo da "Localidade" já tenha sido preenchido corretamente. |  |  |  |
| Quadra              | Informe o código da quadra que deseja pesquisar.                                                                                                    |  |  |  |
| Lote                | Informe o código do lote que deseja pesquisar.                                                                                                    |  |  |  |
| Sublote             | Informe o número do sublote que deseja pesquisar.                                                                                                    |  |  |  |
| Cliente             | Informe o código de um cliente e tecle "Enter", ou clique no botão<br>"Pesquisar"pesquisa.gif, que fica ao lado do campo. Neste caso será apresentada<br>uma tela de "popup", onde será possível efetuar a pesquisa de clientes no cadastro.<br>Após a informação do código do cliente, ou da seleção do cliente na tela de pesquisa,<br>o sistema apresentará o nome do cliente no campo correspondente.                                                                                                    |  |  |  |
| СЕР                 | Informe o código de um CEP existente e tecle "Enter", ou clique no botão<br>"Pesquisar"pesquisa.gif, que fica ao lado do campo. Neste caso será apresentada<br>uma tela de "popup", onde será possível efetuar a pesquisa de CEPs no cadastro.<br>Após a informação do código de um CEP existente, ou da seleção de um CEP na tela<br>de pesquisa, o sistema apresentará a descrição do CEP no campo correspondente.                                                                                                    |  |  |  |
| Município           | Informe o código de um município existente e tecle "Enter", ou clique no botão<br>"Pesquisar"pesquisa.gif, que fica ao lado do campo. Neste caso será apresentada<br>uma tela de "popup", onde será possível efetuar a pesquisa de municípios no<br>cadastro. Após a informação do código de um município existente, ou da seleção de<br>um município na tela de pesquisa, o sistema apresentará o nome do município no<br>campo correspondente.                                                                                                    |  |  |  |
| Bairro              | Informe o código de um bairro existente e tecle "Enter", ou clique no botão<br>"Pesquisar"pesquisa.gif, que fica ao lado do campo. Neste caso será apresentada<br>uma tela de "popup", onde será possível efetuar a pesquisa de bairros no cadastro.<br>Após a informação do código de um bairro existente, ou da seleção de um bairro na<br>tela de pesquisa, o sistema apresentará o nome do bairro no campo correspondente.                                                                                                    |  |  |  |
| Logradouro          | Informe o código de um logradouro existente e tecle "Enter", ou clique no botão<br>"Pesquisar"pesquisa.gif, que fica ao lado do campo. Neste caso será apresentada<br>uma tela de "popup", onde será possível efetuar a pesquisa de logradouros no<br>cadastro. Após a informação do código de um logradouro existente, ou da seleção de<br>um logradouro na tela de pesquisa, o sistema apresentará o nome do logradouro no<br>campo correspondente.                                                                                                    |  |  |  |
| Número do<br>Imóvel | Informe o intervalo de número do imóvel que deseja pesquisar.                                                                                                    |  |  |  |

## Observação: Os campos obrigatórios estão marcados com um asterisco vermelho (\*).

Funcionalidade dos botões: Consultar Imóvel - Aba Registros Atendimento

Esta aba faz parte da funcionalidade "Consultar Imóvel" e apresenta os registros de atendimentos e ordens de serviços associados ao imóvel, conforme a tela abaixo.

Ao clicar no "hyperlink" do campo "**Número do RA**" o sistema apresentará a tela "Consultar Dados do Registro de Atendimento" referente ao "Registro de Atendimento" selecionado.

O botão we que se encontra na mesma linha do subtítulo "Dados do Imóvel", apresenta um "Hint" que exibe: a Inscrição do Imóvel; o Cliente Usuário; o Número do Hidrômetro; e o Endereço do Imóvel.

Caso o imóvel esteja na "Situação de Cortado", o sistema apresenta um "Hint" aque exibe: o Tipo do Corte, o Motivo do Corte; Data do Corte; e o Número do Selo do Corte.

Em todas as abas são apresentadas as seguintes informações:

- Matrícula do Imóvel
- Inscrição composta do imóvel
  - Localidade
  - Setor Comercial
  - Quadra
  - Lote
- Descrição da Situação da Ligação de Água
- Descrição da Situação da Ligação de Esgoto

Cada aba conterá as informações relacionadas a um determinado assunto específico:

- Dados cadastrais
- Dados adicionais
- Análise Ligação Consumo
- Histórico do faturamento
- Débitos do imóvel
- Pagamento Imóvel
- Devoluções Imóvel
- Documento Cobrança
- Parcelamentos efetuados
- Registros de Atendimentos (RA/OS)

Clique no "hyperlink" de uma aba, para ver o detalhamento das informações disponíveis na aba.

Last update: 31/08/2017 01:11

| Da<br>Cada                                                                              | dos Dados Ani<br>strais Adicionais Cons | ilise<br>ação<br>súmo Faturame | co Débitos<br>nto Imóvel | Pagamento Devol<br>Imóvel Imó | uções Docum<br>ovel Cobra              | iento Parcel.<br>nça                                    | RAIOS         | s  |
|-----------------------------------------------------------------------------------------|-----------------------------------------|--------------------------------|--------------------------|-------------------------------|----------------------------------------|---------------------------------------------------------|---------------|----|
| 9                                                                                       |                                         |                                | Dados do                 | Imóvel                        |                                        |                                                         |               |    |
| Imóvel:*                                                                                | 683                                     | 89097                          | 734.230.76               | 0.0212.000                    |                                        | Ø                                                       |               |    |
| Situação d                                                                              | e Áua: SUF                              | P. PARC. PE                    | :D 🗩                     | Situação de Es                | goto: F                                | POTENCIAL                                               |               |    |
|                                                                                         |                                         | Dados Gerai                    | s dos Registro           | os de Atendime                | ento                                   |                                                         |               |    |
| Número do<br>RAEspecificaçãoData de<br>Atendimento EncerramentoSituação<br>Encerramento |                                         | otivo<br>ramento               | 0                        |                               |                                        |                                                         |               |    |
| 38502622                                                                                | ESTOURAMENTO D<br>DISTRIBUIDOR          | E                              | 23/04/2012               | 21/05/2012                    | Encerrado CANCELAMENTO<br>PELA COMPESA |                                                         | IENTO<br>PESA | •  |
| <u>38502342</u>                                                                         | ESTOURAMENTO D<br>DISTRIBUIDOR          | E                              | 23/04/2012               | 04/07/2012                    | Encerrado                              | Encerrado SERVICO DE<br>ACOMPANHAMENTO<br>NAO EXECUTADO |               |    |
| SERVICO DE                                                                              |                                         |                                |                          | Ŧ                             |                                        |                                                         |               |    |
| Expandir                                                                                | Consulta RA                             |                                |                          |                               |                                        |                                                         |               |    |
|                                                                                         |                                         | Dados G                        | erais das Ord            | ens de Serviço                |                                        |                                                         |               |    |
| Ordem de<br>Serviço                                                                     | Tipo de Serviço                         | Número de<br>RA                | Situação                 | Data Geração                  | Data d<br>Emissi                       | le Unida<br>ão                                          | ade Atua      | il |
| 27999762 <mark>[</mark>                                                                 | ESTOURAMENTO<br>DIST.(ATE 100MM)        | 38502622                       | Pendente                 | 04/07/2012                    |                                        | OLINDA<br>OPERA                                         | -<br>CIONAL   | •  |
| 27999482 [                                                                              | ESTOURAM Consulta<br>DIST.(ATE 100MM)   | r Fotos<br>30302342            | Encerrada                | 22/06/2012                    |                                        | OLINDA<br>OPERA                                         | <br>CIONAL    |    |
| 27436679 <mark>[</mark>                                                                 | ESTOURAMENTO<br>DIST.(ATE 100MM)        | <u>38279247</u>                | Encerrada                | 23/04/2012                    | 14/05/20<br>10:39:5                    | 012 OLINDA<br>52 OPERA                                  | -<br>CIONAL   | Ŧ  |
|                                                                                         |                                         |                                | <                        | Voltar                        |                                        |                                                         |               |    |
|                                                                                         |                                         |                                |                          |                               |                                        |                                                         |               |    |

Caso exista fotos cadastradas no sistema associadas a Ordem de Serviço de um imóvel, será exibido um link no campo "**Tipo de Serviço**". Ao passar o mouse sobre esse link, surgirá um "Hint", em destaque, com a descrição **Consultar Fotos**, onde serão exibidas as fotos.

Também é possível consultar as fotos, clicando no hiperlink do campo "**Ordem de Serviço**", será exibido um "popup" detalhando os dados da OS e um hiperlink "**Exibir Fotos da OS**" (quando existir foto cadastrada para o imóvel).

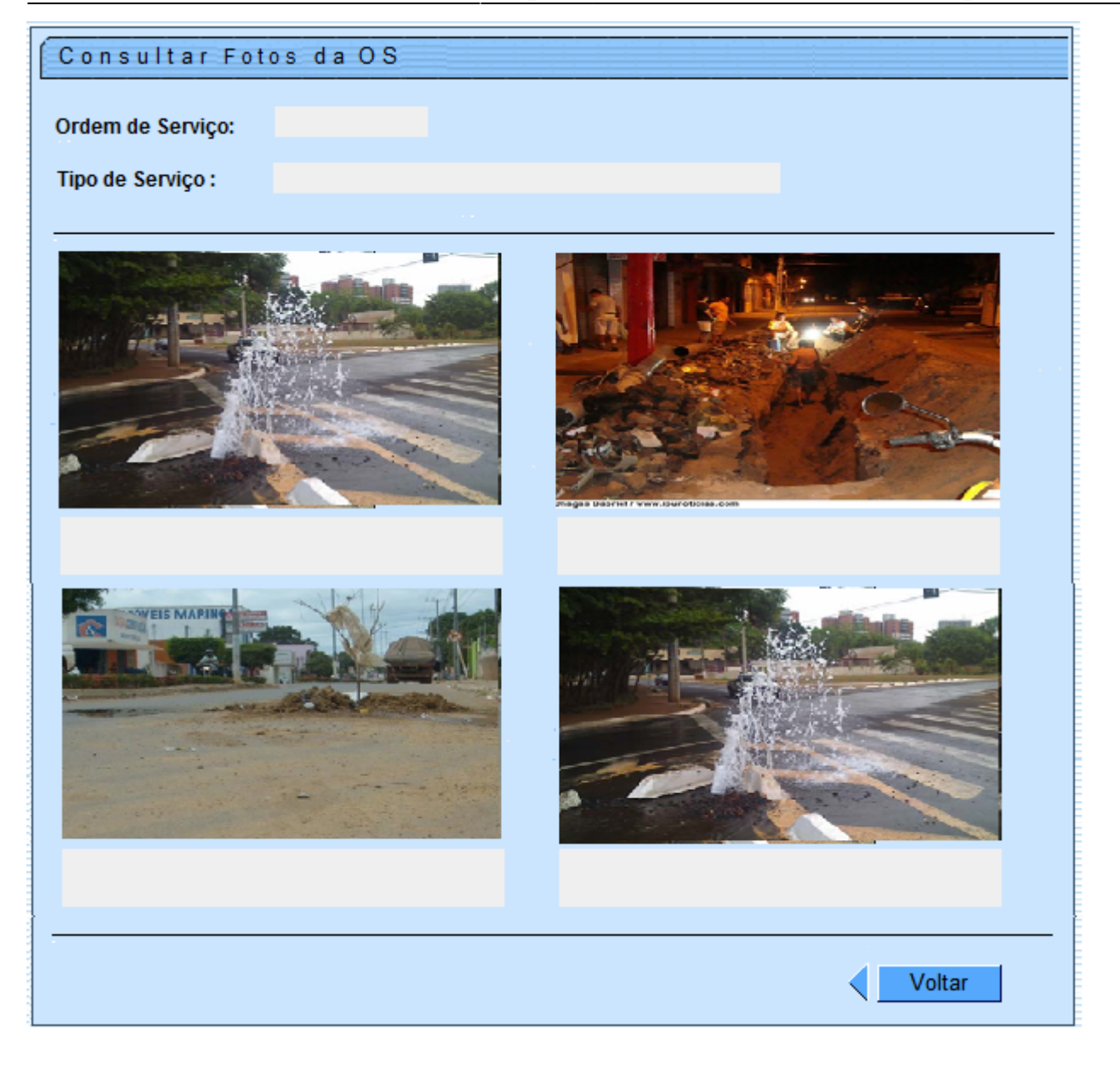

Quando não existir fotos cadastradas o "Hint" não aparecerá.

Ao clicar no "hyperlink" do campo "**Ordem de Serviço**", o usuário terá a possibilidade de Consultar a Ordem de Serviço do imóvel selecionado.

| Consultar Ordem de Serviço |                 |                    |                     |          |
|----------------------------|-----------------|--------------------|---------------------|----------|
|                            |                 |                    |                     |          |
|                            | Dados Gerais    | da Ordem de Serviç | ço                  |          |
| Número da OS:              | 25461071        | Situação da OS:    | PENDENTE            |          |
| Número do RA:              | 36881947        | Situação do RA:    | PENDENTE            |          |
| Data da Geração:           | 31/01/2012      |                    |                     |          |
| Tipo do Serviço:           | 1001 INST       | DE RAMAL PRED.     | AGUA C/INSTAL. HIDP | ROMETRO  |
| Observação:                |                 |                    |                     |          |
| observação.                |                 |                    |                     | 4        |
| Valor do Serviço Original: | 0               | Valor do Serviço   | Atual:              |          |
| Prioridade Original:       | INICIO ATE 72H  |                    |                     |          |
| Prioridade Atual:          | INICIO ATE 72H  |                    |                     |          |
| Unidade da Geração da OS:  | 9756 ATEN       | NDIMENTO INTERN    | IET                 |          |
| Usuário da Geração da OS:  | 99814! INTERNET |                    |                     |          |
| Data da Última Emissão:    |                 |                    |                     |          |
|                            | Dados do L      | ocal da Ocorrência |                     |          |
| Fechar                     |                 |                    |                     | Encerrar |

## **Preenchimento dos Campos**

| Campo               | Orientações para Preenchimento                                                                                                    |
|---------------------|----------------------------------------------------------------------------------------------------|
| lmóvel(*)           | Campo obrigatório - Informe o número do imóvel, ou clique no botão R para consultar<br>a matrícula desejada. Ao informar a matrícula, o sistema exibe a inscrição do imóvel<br>(ao lado do campo matrícula); a situação de água; e a situação de esgoto. Para apagar<br>os dados do imóvel da tela, clique no botão ao lado do campo de inscrição do<br>imóvel. Ao clicar no botão ao lado da constante "Dados do Imóvel", o sistema<br>exibe os dados sobre o imóvel, como sejam: Inscrição; Cliente Usuário; Hidrômetro; e<br>Endereço. Um segundo botão poderá surgir ao lado do anterior, quando existir<br>fotos cadastradas para Ordem de Serviço associada ao imóvel. Ao clicar no botão<br>ao lado do campo Situação de Água, o sistema exibe os dados sobre o corte: Tipo do<br>Corte; Motivo do Corte; Data do Corte; Número do Selo do Corte. |
| Número do<br>RA     | O sistema exibe os <b>Dados Gerais dos Registros de Atendimento</b> , como sejam:<br>Especificação; Data de Atendimento; Data de Encerramento; Situação; e Movto do<br>Encerramento. Para obter mais detalhes sobre o Registro de Atendimento (RA), clique<br>no hiperlink correspondente e o sistema exibe um popup com as informações<br>(Consultar Dados do Registro de Atendimento).                                                                                                    |
| Ordem de<br>Serviço | O sistema exibe os <b>Dados Gerais da Ordem de Serviço</b> , como sejam: Tipo de<br>Serviço; Número de RA; Situação; Data Geração; Data de Emissão; e Unidade Atual.<br>Para obter mais detalhes sobre a Ordem de Serviço (OS), clique no hiperlink<br>correspondente e o sistema exibe um popup com as informações (Ordem de Serviço).                                                                                                    |

## Observação: Os campos obrigatórios estão marcados com um asterisco vermelho (\*)

## Funcionalidade dos Botões:

Veja, abaixo, uma descrição da funcionalidade dos botões desta tela.

| Botão | Descrição da Funcionalidade                                                                                                    |
|-------|----------------------------------------------------------------------------------------------------|
| ý     | Utilize este botão para ativar as funcionalidades de pesquisa de localidade, setor comercial,<br>município, bairro, logradouro ou CEP. Deve ser utilizado quando não se conhece o código da<br>informação que deseja informar. Fica localizado ao lado do campo correspondente. Ao clicar<br>no botão, o sistema apresentará uma outra tela, onde será realizada a pesquisa. |
| ۲     | Utilize este botão para limpar as informações existentes num determinado campo da tela.<br>Eventualmente, poderá efetuar a limpeza de campos relacionados, com o objetivo de eliminar<br>inconsistências. Por exemplo, nesta tela, ao limpar o campo "Município", o sistema limpará,<br>automaticamente, os campos de "Bairro", Logradouro" e "CEP".                         |
| ×     | Utilize este botão para solicitar ao sistema a realização do filtro dos imóveis na base de<br>dados, de acordo com os argumentos de pesquisa informados.                                                                                                    |
| ×     | Utilize este botão para limpar todos os campos da tela.                                                                                                    |

From:

https://www.gsan.com.br/ - Base de Conhecimento de Gestão Comercial de Saneamento

Permanent link: https://www.gsan.com.br/doku.php?id=filtrar\_imovel&rev=1395241130

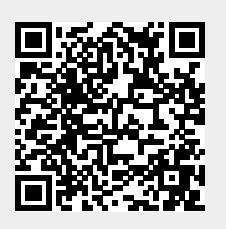

Last update: **31/08/2017 01:11**